| Login and click Organizations and People                                                                                                    |                           |                                                                                                    |  |
|----------------------------------------------------------------------------------------------------|---------------------------|----------------------------------------------------------------------------------------------------|--|
|                                                                                                    |                           |                                                                                                    |  |
| <ul> <li>C = macanageringuancescongringuancescongringu</li></ul> | rom: Futz <b>8</b> . Amaz | an rom : wall 🛛 🙆 🖬 2022 Fall Bule Clinic – Millinhov - ken kazmar                                          |  |
|                                                                                                    | Latti i yazan 🥃 Ponaza    | ntuen i mini 🤍 🖬 one ter nun Unitur i n musi kondennen.                                                     |  |
| Administration                                                                                                    |                           | Registration Status for Ken at MPSSAA   Maryland Public<br>Secondary Schools Athletic Association : 2022-23 |  |
| NFH5 Hub New People                                                                                                    | •                         | 30% Completed                                                                                               |  |
| Directory Preparticipation Fligibility & Requirements                                                                                                    | >                         | My Information Complete your Registration                                                                   |  |
| Organizations 8     People                                                                                                    |                           |                                                                                                    |  |
| New People                                                                                                    |                           | Registration Status for Ken at MPSSAA   Maryland Public<br>Secondary Schools Athletic Association : 2022-23 |  |
| IE Forms Library                                                                                                    |                           | 100% Completed                                                                                              |  |

| Click Prir                       | nt                                                                                                    |      |
|----------------------------------|----------------------------------------------------------------------------------------------------|------|
| 🔇 New Tab M Inbox (5) - ko       | kenkaz 🤣 eShipping Shipping 🔴 Maryland Public Se 👼 NiHS 🦸 Dragonfly 🔄 (13) - athletics@mp 患 Amazon.com Fytz 患 Amazon.com Fytz 💩 Zo22 Fail Rule Clinic M Inbor - kenkazmar      |      |
| Nº HS                            | Anne Arundel Umpire Association (Baseball) Select Another Organization<br>Severn, MO<br>oscience PCVVVII (Jacobitaz 2022-23) Transistant http://dragonflymax.com/formu/PCVVII0 | р На |
| CENTER FOR<br>OFFICIALS SERVICES | People Set Up Teams Set Up Eligibility & Requirements Vault Set Up Association Public Directory                                                                                |      |
|                                  | Q Year: 2022-23 🔹 Sports: Baeeball (Officiale) 🔹 People: Officiale 🔹 Eligibility: Official Eligibility 🔹 Everyone: New Approved Add a Fee Edit Access O 🛓 🗵 Access 🔹           |      |
| 🏫 Today                          | Offedal Etabilitar                                                                                                    |      |
| NFHS Hub                         | Name DragonFly# AnneArur Local Position Local Rank Independent Contractor Background Check 2023 Baseball (NFHS Off) State Position State Rank MPSSAA                           |      |
| E Directory                      |                                                                                                    |      |

| Clic              | k Name to remove                                                                 | all checks                                             |                        |                            |
|-------------------|----------------------------------------------------------------------------------|--------------------------------------------------------|------------------------|----------------------------|
|                   |                                                                                  |                                                        |                        |                            |
|                   | Anne Arundel Umpire As<br>Severn, MD<br>ORCCOUR PCUVH0   ACAD VISAR 2022-23   11 | sociation (Baseball) Select Another Organization Print | ×                      | 🖨 Print இஷி Signup Handout |
| R FOR<br>SERVICES | People Set Up Teams Set Up Eligibility                                           |                                                        |                        |                            |
| ONFLY             | Q Year 2022-23 * Spo                                                             | Which Forms?                                           | Access C ± 🖸           | Actions.                   |
| ά                 | Name                                                                             | 🛛 📰 Anne Arundel Baseball Umpire Dues - \$\$6.00 🌐     | HS Offi State Position | State Rank MPSSAA1         |
| ¥.                | Edward Adams 0                                                                   | Local Position A                                       |                        |                            |
| itions &          | Marco Alejos ①                                                                   | 💋 📰 Local Rank 🖻                                       | 2                      | V                          |
| aple              | Matt Baldwin                                                                     |                                                        |                        |                            |
|                   | Mei Bertrand                                                                     | Independent Contractor 2023 a                          |                        | 9                          |
|                   | Matt Binder                                                                      | 💈 📑 Background Check 2023 🔒                            |                        |                            |

| Scroll                                   | down and select M                                      | IPSSAA Primary Declaration form.                                        |                        |                       |
|------------------------------------------|--------------------------------------------------------|-------------------------------------------------------------------------|------------------------|-----------------------|
| NHS                                      | Severn, MD<br>ORS CODE PCUVHQ   ACAD YEAR 2022-23   FO | Print                                                                   | ×                      | ê Print 아이 Signup Han |
| ENTER FOR<br>CIALS SERVICES<br>DRAGONFLY | People Set Up Teams Set Up Eligibility                 | Which Forms?                                                            | Access 🖸 🛓 🗠 Action    | B: T                  |
| oday<br>EHS Hub                          |                                                        | 🗌 🧱 Baseball Officials Registration Fes 523.00 - Baseball (Officials) 🗟 |                        |                       |
|                                          | Name                                                   | 🗌 💼 NFHS Officials Registration Fee - \$17.00 🔒                         | HS Offi State Position | State Rank MPSSAAI    |
| rganizations &                           | <u>Marco Alejos</u>                                    | C E State Position                                                      |                        | <b>V</b>              |
| lew People                               | 🗆 Matt Baldwin 🚳 🔲                                     | 🗆 🔠 State Rank 🔒                                                        |                        |                       |
| orms Library                             | <u>Mel Bertrand</u>                                    | MPSSAA Primary Local Association Declaration Form: Baseball 🚊           |                        | (a)                   |
| ault                                     | <u>Matt Binder</u>                                     |                                                                         |                        |                       |
| rganization Funds                        | ALEXANDER BRUNET                                       | Select forms                                                            | V                      | <b>"</b>              |
| v Money                                  | Larry Cadenhead                                        |                                                                         |                        |                       |

| Click F                   | Print                                  |                                                                                                    |                        |                     |
|---------------------------|----------------------------------------|----------------------------------------------------------------------------------------------------|------------------------|---------------------|
| CENTER FOR                | People Set Up Teams Set Up Eligibility |                                                                                                    |                        |                     |
| DRAGONFLY                 | Q Year: 2022-23 * Spo                  | Which Forms?                                                                                                    | LAccess 🗘 🛓 🖂 Actions  | E                   |
| Today                     |                                        | 🗌 📰 Basebalt Officials Registration Fee - \$23.00 - Baseball (Officials) 🔒                                       |                        |                     |
| NFHS Hub                  | Name                                   | 🗆 🧾 NFHS Officials Registration Fee - \$17.00 🔒                                                                  | HS Offi State Position | State Rank MPSSAA I |
|                           | Edward Adams                           | Curto Baciliar a                                                                                                 | V                      | <b>v</b>            |
| Organizations &<br>People | Marco Alejos 🕕                         |                                                                                                    |                        |                     |
| New People                | Matt Baldwin                           | 🗆 📃 State Rank 🔒                                                                                                 |                        |                     |
| Forms Library             | <u>Mel Bertrand</u>                    | 🛛 🔠 MPSSAA Primary Local Association Declaration Form: Baseball 🔒                                                |                        | <b>v</b>            |
| Vault                     | <u>Matt Binder</u>                     |                                                                                                    |                        |                     |
| Organization Funds        | ALEXANDER BRUNET                       | Select forms                                                                                                    |                        | 1                   |
| My Money                  | Larry.Cadenhead                        |                                                                                                    |                        | <b>*</b>            |
| Calendar                  | Zachary Campbell                       | Which Athletes?         (b) Selected athletes Use the checkboxes on teams page to select athletes.         • All |                        |                     |
|                           | Richard Cannon                         |                                                                                                    | •                      | *                   |
| Assignments               | James E. Carroll Sr. 0                 |                                                                                                    |                        |                     |
|                           | Bill Cooke                             | Cancel Priz                                                                                                    | <b>v</b>               |                     |
|                           | Duane Cordrey                          | 20-1632-0561 V                                                                                                   | er.                    |                     |

## On your keypad select CONTROL F

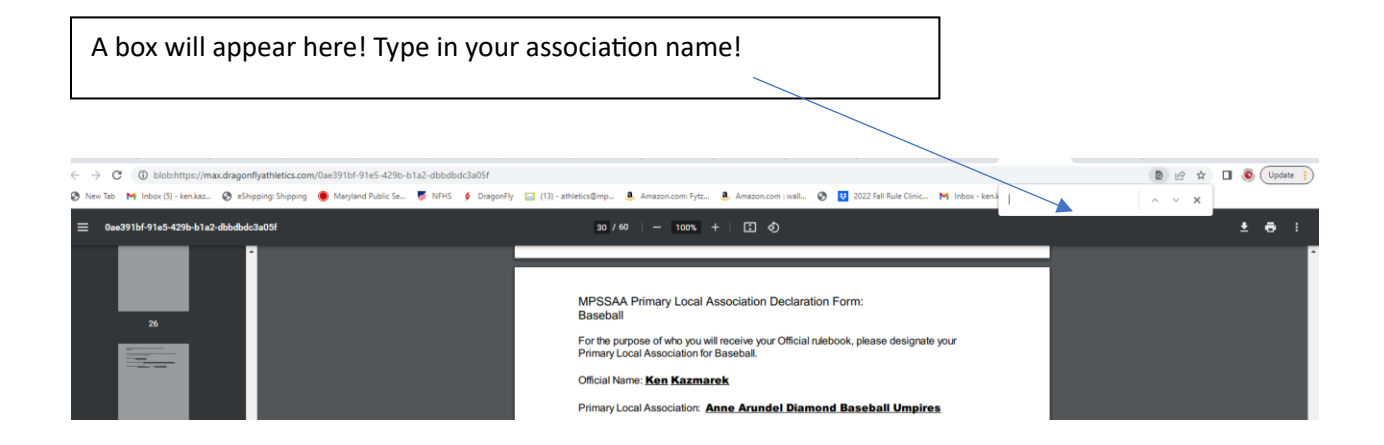

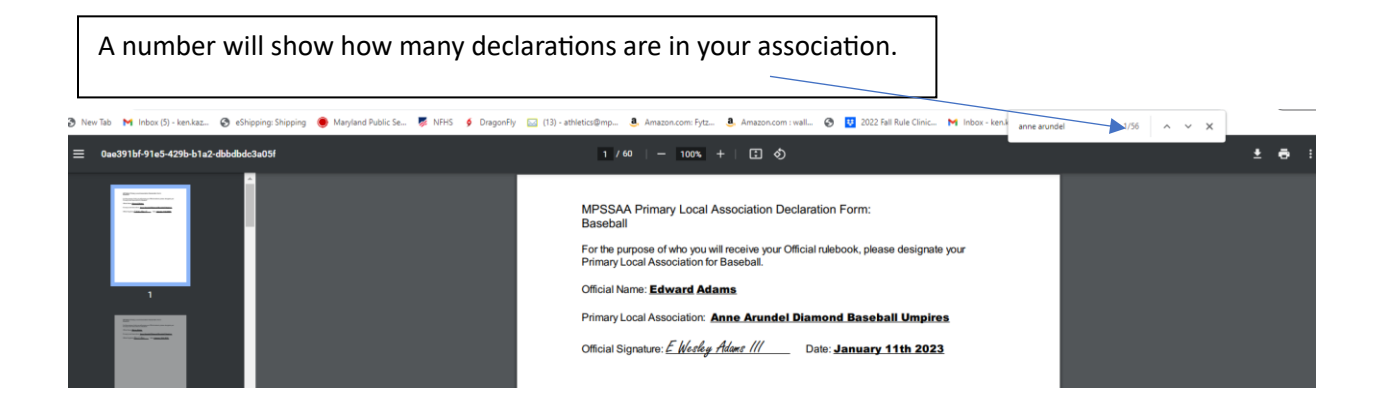